# Lernsax - Anleitung Erstlogin Schüler und Eltern

Beim ersten Login auf der Lernsax-Plattform benötigt ihr neben den Zustimmungen zu Nutzungsbedingungen, AGB und Datenschutzerklärung folgende Dinge:

- eine eigene Mailadresse (wäre schön, es geht aber auch ohne eine eigene Mailadresse)
  - ermöglicht das Zusenden eines neuen Kennwortes bei "Passwort vergessen"
  - > ermöglicht die Benachrichtigung bei neuen Ereignissen und macht so die Nutzung leichter
- ein neues Passwort, was du später benötigst (mind. 8 Zeichen, Buchstaben groß und klein + Zahlen + Sonderzeichen)

Meldet euch auf www.lernsax.de über die Login-Schaltfläche oben rechts an.

| Benutzername: | vorname.name@oshc.lernsax.de (alles klein) |
|---------------|--------------------------------------------|
| z.B.:         | max.mustermann@oshc.lernsax.de             |
| Passwort:     | oberschule oder Ober\$chule09661           |

## Die Anzeige sieht danach so aus:

| sachsen.de | $\int$ |             |          |               | ernSa | AX Die MeSax - Sch | ulcloud |
|------------|--------|-------------|----------|---------------|-------|--------------------|---------|
| E LernSax  | Privat | Institution | Netzwerk | Medien        |       |                    |         |
| ≒₽₩₽₽₽0    |        |             |          | Meine Gruppen | ~     | Meine Klassen      | ~       |

## Herzlich willkommen bei LernSax

| Sie haben von Ihrem Schul-Administrator persönliche Zugangsdaten für "LernSax" erhalten. Um die Plattform nutzen zu<br>können, müssen Sie den Nutzungsbedingungen und der Datenschutzerklärung zustimmen sowie in einem Folgeschritt ein<br>eigenes Passwort vergeben. Anschließend sollten Sie im Bereich "Privat" unter "Externe Dienste" eine externe E-Mail-Adresse<br>angeben. Die externe E-Mail-Adresse wird benötigt, falls Sie Ihr Passwort einmal vergessen. Zusätzlich können Sie sich über<br>diese E-Mail-Adresse zu Aktivitäten in Ihrer LernSax-Umgebung benachrichtigen lassen. Ihre E-Mail-Adresse wird<br>ausschließlich zu den vorgenannten Zwecken verwendet und nicht an Dritte weiter gegeben. |  |
|----------------------------------------------------------------------------------------------------|--|
| □ Die AGB habe ich gelesen und akzeptiert.<br>> AGB anzeigen                                                                                                    |  |
| Die Datenschutzerklärung habe ich gelesen und willige ein. Datenschutzerklärung anzeigen                                                                                                    |  |
| > Ich stimme zu > Ich stimme nicht zu                                                                                                    |  |

Stimmt den AGB sowie der Datenschutzerklärung über die Schaltfläche "> Ich stimme zu" zu und ihr werdet zu Angaben über eure Person befragt. Lediglich Vorname, Name und Mailadresse sind einzutragen. Entscheidet selbst, ob ihr das Profil für andere Nutzer zur Einsicht freigeben wollt.

Hinweis: Ohne diese Mailadresse könnt ihr das Passwort nicht zurücksetzen und keine Systembenachrichtigungen außerhalb von Lernsax empfangen. Ihr könnt diese externe Mailadresse im Arbeitsbereich "Privat" unter dem Menüpunkt "Einstellungen" bei "Externe Dienste" bei Bedarf ändern.

| Sachsen.de |        |             |          |               | ernSa | X Die MeSax - Sch | ulcloud |
|------------|--------|-------------|----------|---------------|-------|-------------------|---------|
| E LernSax  | Privat | Institution | Netzwerk | Medien        |       |                   |         |
| ▝▖▐▏▌⋻₿₿   | -      |             |          | Meine Gruppen | ~     | Meine Klassen     | ~       |

#### Daten zur Person

Bitte vervollständigen Sie die Angaben und klicken Sie auf "Daten speichern".

| Mein Profil                                                                                                    |                                                                                        |
|----------------------------------------------------------------------------------------------------|----------------------------------------------------------------------------------------|
| Angezeigter Name *                                                                                                    |                                                                                        |
| Dirk Dreyer                                                                                                    |                                                                                        |
| Anrede/Titel                                                                                                    |                                                                                        |
| Vorname *                                                                                                    |                                                                                        |
| Name *                                                                                                    |                                                                                        |
| Profil freigeben                                                                                                    |                                                                                        |
| □ Ja<br>□ Nein                                                                                                    |                                                                                        |
| Nach Freigabe des Profils sind folgende Daten für andere Ni<br>Nachname. Diese Informationen können Sie jederzeit im Pro | itzer sichtbar: Angezeigter Name, Anrede/Titel, Vorname,<br>ifil ändern oder ergänzen. |
| Passwort rücksetzen / Benachrichtigungen                                                                                 |                                                                                        |
| E-Mail-Adresse                                                                                                    |                                                                                        |
| E-Mail-Adresse (Wiederholung)                                                                                            |                                                                                        |

Für Passwortrücksetzung und Benachrichtigungen. Speicherung unter Privat -> Einstellungen > Externe Dienste

> Daten speichern

Mit einem Klick auf die Schaltfläche "> Daten speichern" bist du eingeloggt und landest im Arbeitsbereich "Privat", welcher in der oberen Leiste rot gekennzeichnet ist. Du siehst nun deine persönliche Übersicht.

Danach wirst du aufgefordert dein neues Passwort zweimal einzugeben. Schreibe dir das Passwort zuerst an eine sichere und gut zu findende Stelle (Hefter, Hausaufgabenheft, Handy) auf.

Mit der Bestätigung ">Speichern" ist die Erstanmeldung erfolgreich beendet.

## Arbeitsbereiche

Über die obere Leiste wählt man durch Anklicken einen Arbeitsbereich aus.

Im Arbeitsbereich "**Privat**" (in der oberen Leiste rot gekennzeichnet) stehen über das linke Menü persönliche Funktionen zur Verfügung, z.B. Mailservice, persönlicher Kalender, persönliche Dateien usw.

Im Arbeitsbereich "**Institution**" (in der oberen Leiste blau gekennzeichnet) findest du die Institution (also deine Schule) mit vielen Funktionen, die du nutzen kannst. Auch das linke Menü ändert sich entsprechend. Hier gelangst du z.B. zur Dateiablage der Schule, in der bereitgestellte Dokumente angezeigt und heruntergeladen werden können.

Im Menü Auswahl von "Gruppe" oder "Klasse" findest du Bereiche mit angepassten Übersichten bzw. Menüs.

|                  |          |                                                                                                    |                                               |                         | -these Abr          | nelden   |
|------------------|----------|----------------------------------------------------------------------------------------------------|-----------------------------------------------|-------------------------|---------------------|----------|
| sachsen.de       |          |                                                                                                    |                                               | 🗖 Lerr                  | Sax Die MeSax - Sch | ulcloud  |
| ≡ LernSax        | Privat   | Institution                                                                                        | Netzwerk                                      | Material-Pool           |                     |          |
| ኈ ₽ 用 🕀 🖨 0      |          |                                                                                                    |                                               | Meine Gruppen           | ✓ Meine Klassen     | ~        |
| Privat<br>-these | Üb       | ersicht                                                                                            |                                               |                         |                     |          |
| Kommunizieren    |          |                                                                                                    |                                               |                         | > Übersicht a       | inpassen |
| E-Mail           | E-Mail   | > 0 ungelesene E                                                                                   | E-Mail(s)                                     | 020.00.00.0240.2020.225 | 2                   |          |
| මූ Messenger     | Kalender | <ul> <li>&gt; Hag der Deutsc</li> <li>&gt; Herbstferien (1</li> <li>&gt; Buß- und Betta</li> </ul> | 19.10.2020 00:00 - 31<br>ag (18.11.2020 00:00 | - 18.11.2020 23:59)     | 9)                  |          |
| Organisieren     |          |                                                                                                    |                                               |                         |                     |          |

Abbildung 1: Arbeitsbereich "Privat" (oben; rot) und Arbeitsbereich "Institution" (unten, blau)

|                                            |            |            |                   |                  |               |        | schuelerdreyer           | Logout      |
|--------------------------------------------|------------|------------|-------------------|------------------|---------------|--------|--------------------------|-------------|
| Sachsen.de                                 | $\int$     |            |                   |                  | 므             | _ernSa | <b>ax</b> Die MeSax - So | hulcloud    |
| E LernSax                                  | Privat     | t          | Institution       | Netzwerk         | Medien        |        |                          |             |
| ▝▖▐▏▌ऄ₿Ø                                   |            | . 10       |                   |                  | Meine Gruppen | ~      | Meine Klassen            | ~           |
| Institution<br>Oberschule Pleschen Dresden | Übersi     | cht        |                   |                  |               |        |                          |             |
| Kommunizieren                              |            |            |                   |                  |               |        | > Benachri               | chtigungen  |
| <u>lll</u> Umfragen                        |            |            |                   |                  |               |        |                          |             |
| Organisieren                               | wittenunge | 211        | 2018-2019 (11     | 1.08.2018 13:37) |               |        |                          |             |
| Mitteilungen                               | Gemein     | ischafts:  | chule Piesch      | en               |               |        |                          |             |
| 🗹 Aufgaben                                 |            |            |                   |                  |               |        |                          |             |
| Formulare                                  | Gruppe     | n          |                   |                  |               |        |                          |             |
| Lernen                                     |            |            |                   |                  |               |        |                          |             |
| Ernplan                                    |            | MatheLK-D  | reyer (dreyer.di) |                  |               |        |                          |             |
| Courselets                                 | ÷ >        | Test Grupp | le1               |                  |               |        |                          |             |
| Präsentieren                               | Pippwap    | d          |                   |                  |               |        |                          |             |
| E Profil                                   | Finitiwani | u          |                   |                  |               |        | > Nur Nutz               | er-Finträge |
|                                            | 9          |            |                   |                  |               |        | 500 MB von 5             | 00 MR froi  |

# **Gruppen und Klassen**

Unter dem Arbeitsbereich "Institution" gibt es "Gruppen" und "Klassen".

Damit lässt sich die Schulorganisation besser abbilden.

Alle Nutzer haben Rollen, z.B. Lehrer, Schüler oder Eltern und werden verschiedenen Gruppen bzw. Klassen zugeordnet. Diese Zuordnung ist besonders für die Funktionen Kalender und Dateien von Bedeutung.

Achte darauf, dass du im blauen Bereich deine Klasse aufgerufen hast.

Die Farbbalken (rot = "Privat"/ blau = "Institution" oder "Gruppe") helfen dir bei der Orientierung.

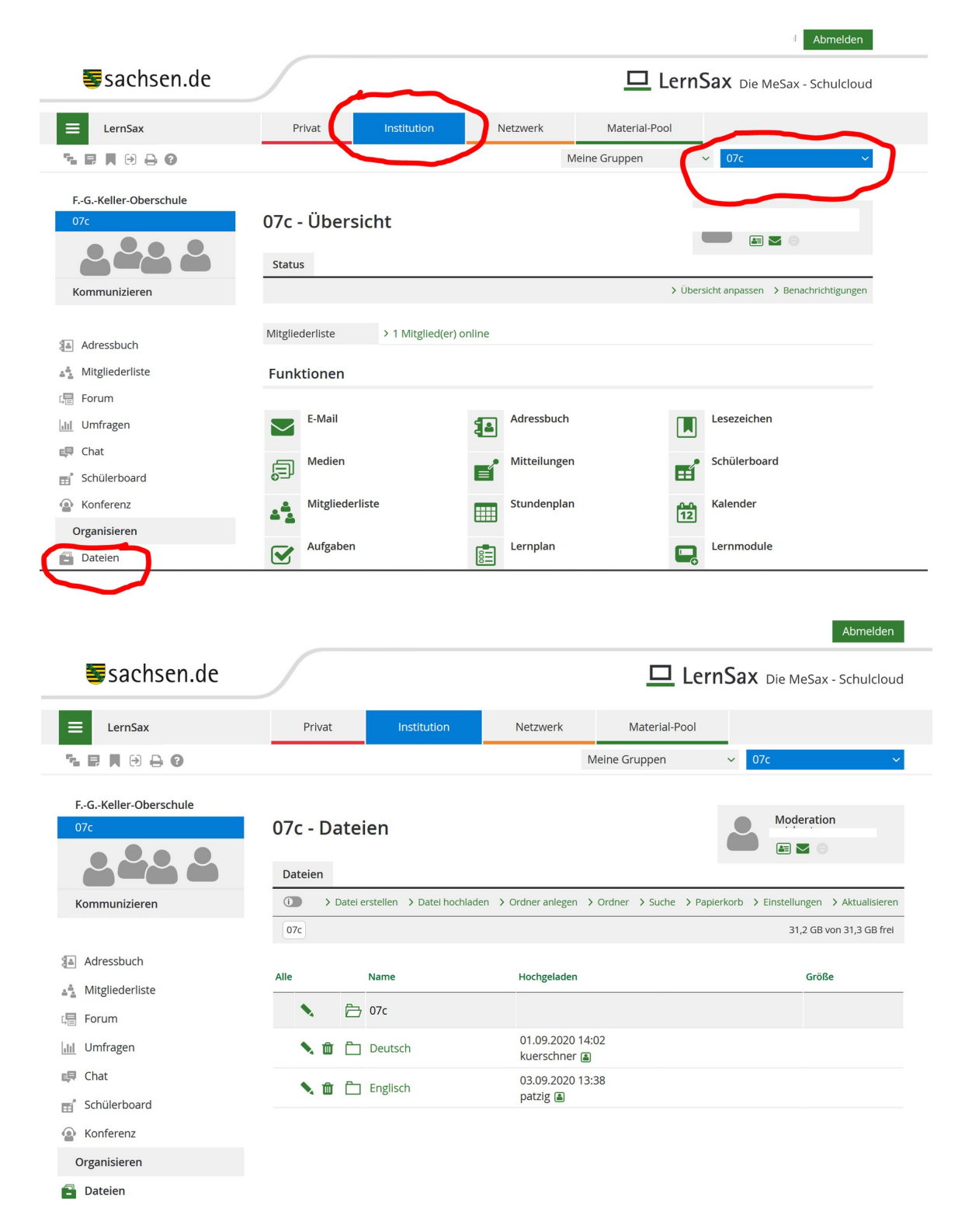